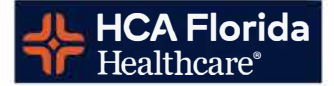

### Step 1: Access the HCA Remote Desktop Portal

- Open a web browser
- Go to: <u>https://remote.vdi.medcity.net</u>
- Log in using your HCA 3-4 ID and network password

| ant, nu-rayite A                                                                                                    |
|----------------------------------------------------------------------------------------------------|
| al jaudi medilynes Marth federat on Portal (Log of Formizagingh CAReum Ulin N2H densor Forzali 2014) Redensor Forzali 2014 RASSENCE might 2014 NESsienamer 8505 82 Forzali 2014 Redensor Forzali 2014 Redensor Forzali 2014                                                                                                    |
| 2011 🕼 Manny Church 🔒 My Groups-Groupe 🔌 Undebat 🏌 handstata: 🕼 Gushnek 🖉 Valano-Jegin 📋 HCA VIII 🗮 Sinius M 🛑 Discover Home Lewiss 🔍 illing 🖨 Apple (R): 🖨 Apple 🗢 Bank of America 🧧 Collicula: 🔯 Safi 💦 🔪 🖿 Cr                                                                                                    |
|                                                                                                    |
|                                                                                                    |
|                                                                                                    |
|                                                                                                    |
| entity Federation Portal                                                                                                    |
| User ID                                                                                                    |
|                                                                                                    |
| Password                                                                                                    |
|                                                                                                    |
| Sian In                                                                                                    |
| Jurn                                                                                                    |
| pt the following:                                                                                                    |
| X- Information Technology & Services, Inc. (IT&S) computer system: This system is to be used only by authorized users of IT&S, its customers and attitiates. As a user of this system, you have no expectation of privacy rights or writership in anything you may<br>explore. By recognition, we use of this patient model in the constraint in advanced at a system for all expresent beamed expression to the custom for all expressions are advanced at the constraint in advanced at a system. The custom for all expressions are advanced at the constraint in advanced at a system.                                                                                                    |
| ajstell, by proceduly, you ase or alls system constructs your construction or need construction or need const |
| his about what constitutes an acceptable use by you, please consult the written policies provided by IT&S and your company.                                                                                                    |
| ons about unal constitues an acceptable use by you, please consult the written (wrides provided by ITBS and ywer company,                                                                                                    |
| 2                                                                                                    |

### HCA Remote Access Desktop & Logging into Meditech Expanse

### Step 2: Complete Two-Step Verification

- You will receive a text message with a digital passcode
- Enter the passcode into the provided field

| 🖁 🕼 🗖 🤀 HCA Healthcare, Inc Select 🛛 🗴       | +                        |                |                |               |                  |                |              |                     |             |             |           |              |             |              |      | -       | Х        |
|----------------------------------------------|--------------------------|----------------|----------------|---------------|------------------|----------------|--------------|---------------------|-------------|-------------|-----------|--------------|-------------|--------------|------|---------|----------|
| ← C බ â https://apuidf.medcity.net;ide       | entityFederationPortal/N | (FA/Analyze/HC | A?ReturnUirl=9 | 2FIdentityFec | derationPortal%2 | FLogin%2PVa    | date%2FHCA   | 4%3FAltConfig%3D2F/ | WF%26resu   | ne%30%2Fidj | 0%2FO2u2Y | iq9SD%2Fresu | meSAML20%2F | id. ☆        | 7 () | 合。      |          |
| G Google 🚳 CharGPT 🤰 AMAZON 🚺 Victory Church | 😑 My Groups - Groups     | 📢 Undebtit     | 1 hcaefddoc    | Outlook       | 🌠 Yaheo - legin  | 🛛 HCAVIN       | Sirius)(M    | Biscover Hørne Loa  | ens 🍳 lling | 🕀 Apple (2) | 🖨 Apple   | ◆ Bank of Ar | renka 🚺 CAO | ILLAC 🔝 Sofi | 3    | 🗋 Other | favorite |
| HCA#<br>Healthcare                           |                          |                |                |               |                  |                |              |                     |             |             |           |              |             |              |      |         |          |
| 2 Step Verification .                        |                          |                |                |               |                  |                |              |                     |             |             |           |              |             |              |      |         |          |
| Choose a delivery method                     |                          |                |                |               |                  |                |              |                     |             |             |           |              |             |              |      |         |          |
| C Text me at +*******59                      | >                        |                |                |               |                  |                |              |                     |             |             |           |              |             |              |      |         |          |
| 📞 Calime al +*******59                       | ,                        |                |                |               |                  |                |              |                     |             |             |           |              |             |              |      |         |          |
| 🖉 Email me at *********@hcahealthcare com    | ż                        |                |                |               |                  |                |              |                     |             |             |           |              |             |              |      |         |          |
|                                              |                          |                |                |               |                  |                |              |                     |             |             |           |              |             |              |      |         |          |
|                                              |                          |                |                | Externa       | Authentication I | Portal 4.5.0.3 | XR2B 04/01/2 | 2025 12:39 PM UTC   |             |             |           |              |             |              |      |         |          |
|                                              |                          |                |                |               |                  |                |              |                     |             |             |           |              |             |              |      |         |          |

Step 3: Allow Horizon Client to Launch

 Check the box 'Always allow' to open the VMWare Horizon Client

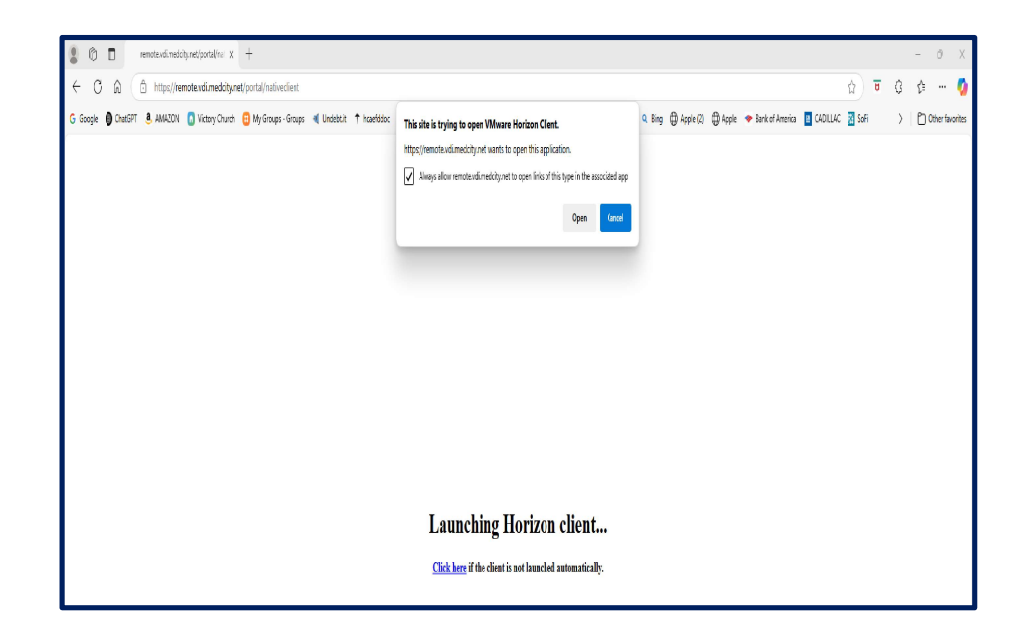

# HCA Remote Access Desktop & Logging into Meditech Expanse

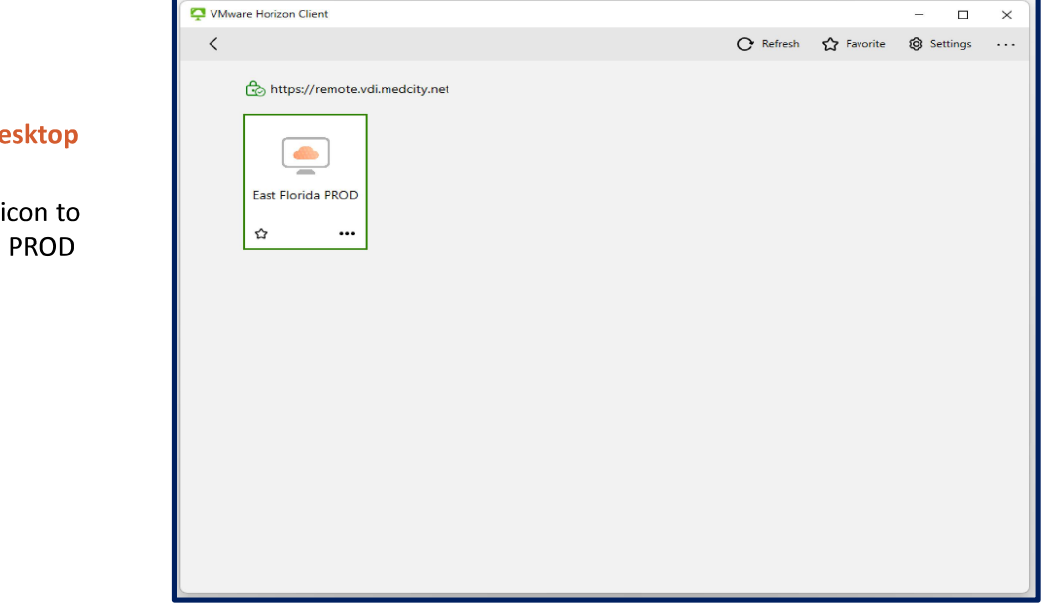

#### Step 4: Launch Remote Desktop

 Click on the computer icon to launch the East Florida PROD Remote Desktop

#### Step 5: Accept Terms of Use

• Click 'Yes' to accept the terms and continue

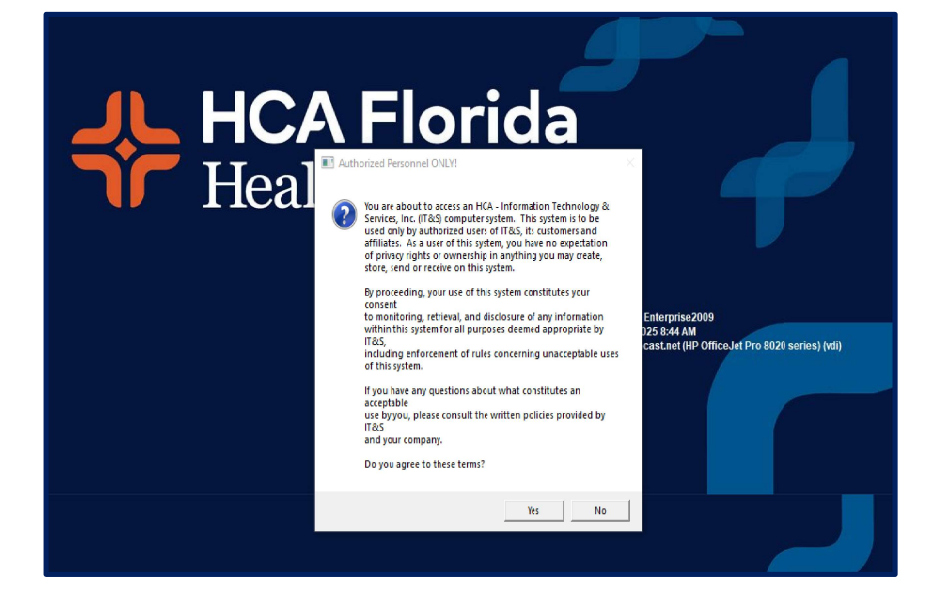

### HCA Remote Access Desktop & Logging into Meditech Expanse

### Step 6: Add Meditech Expanse (MTX Production) to Your SSO Bar

- Click the Button Manager icon on the SSO Launchpad
- Search for 'MTX Production' in the Applications menu
- Check the box next to it, then click Save and Close (this is a one-time setup)
- Click the 'MTX Production" button on the SSO bar to launch Meditech Expanse

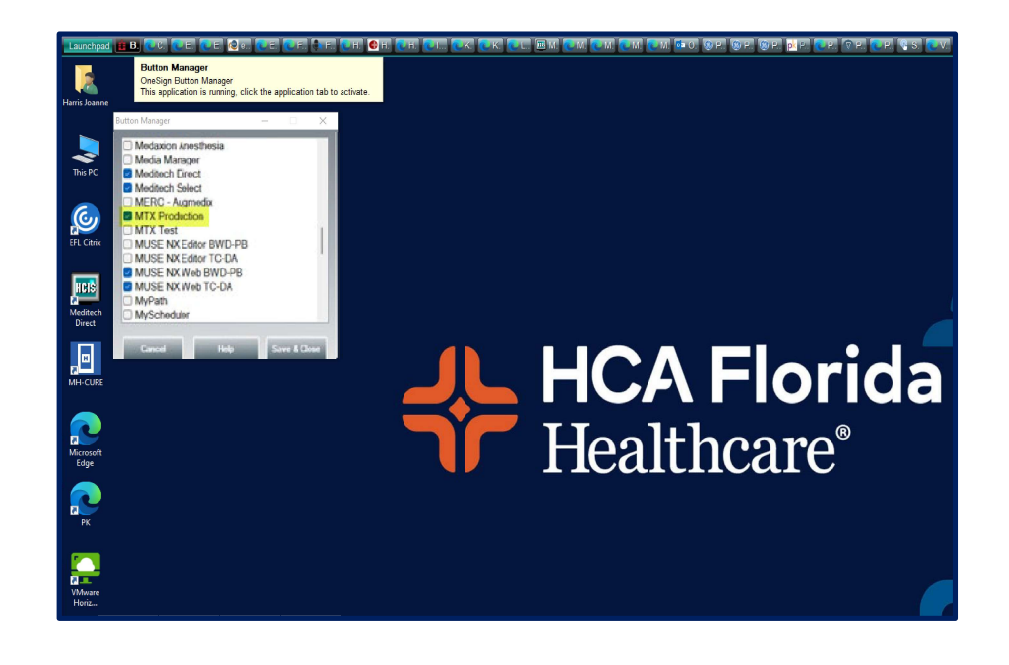

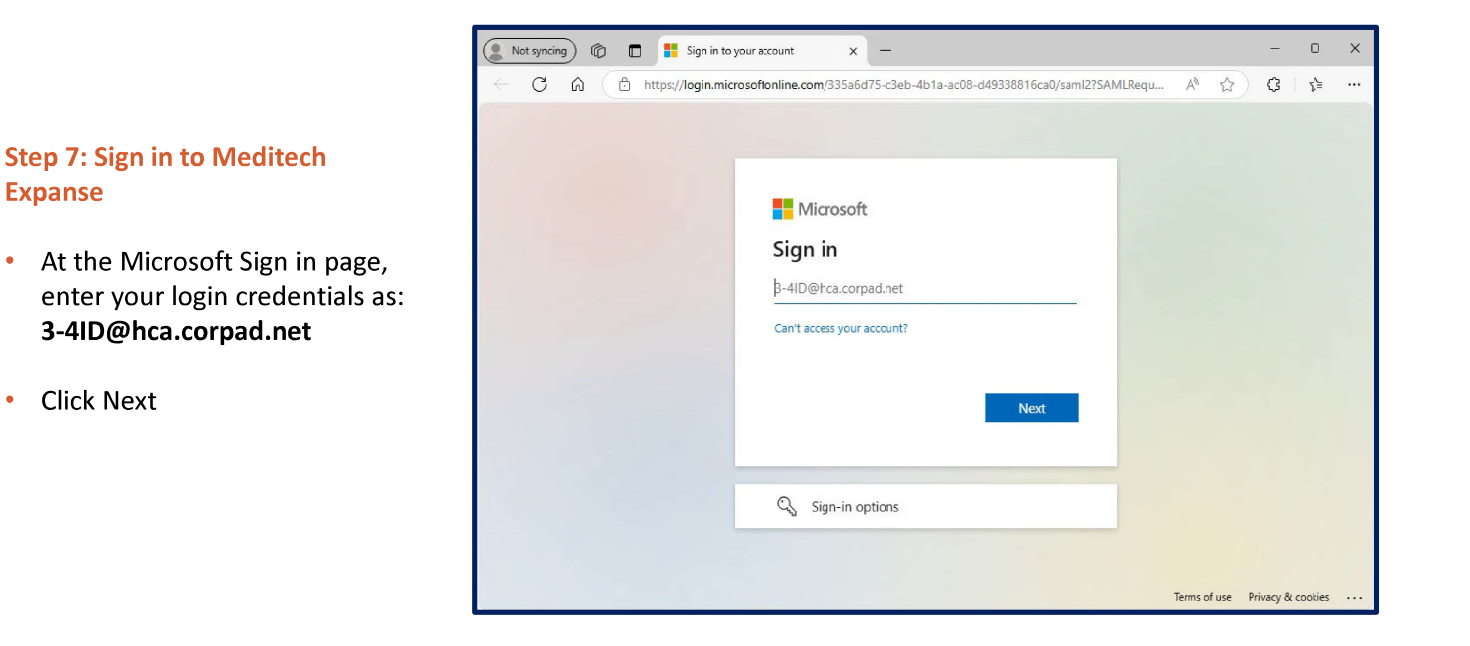

### **HCA Remote Access Desktop & Logging into Meditech Expanse**

#### Step 8: Start a New Session

•

Click the green plus (+) icon to ٠ start a new Meditech Expanse session

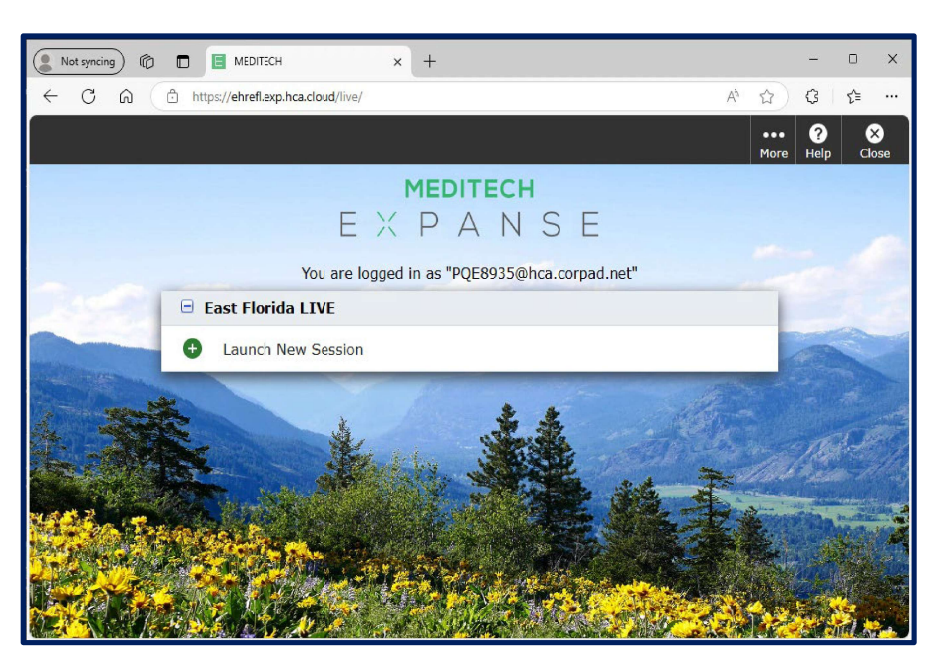

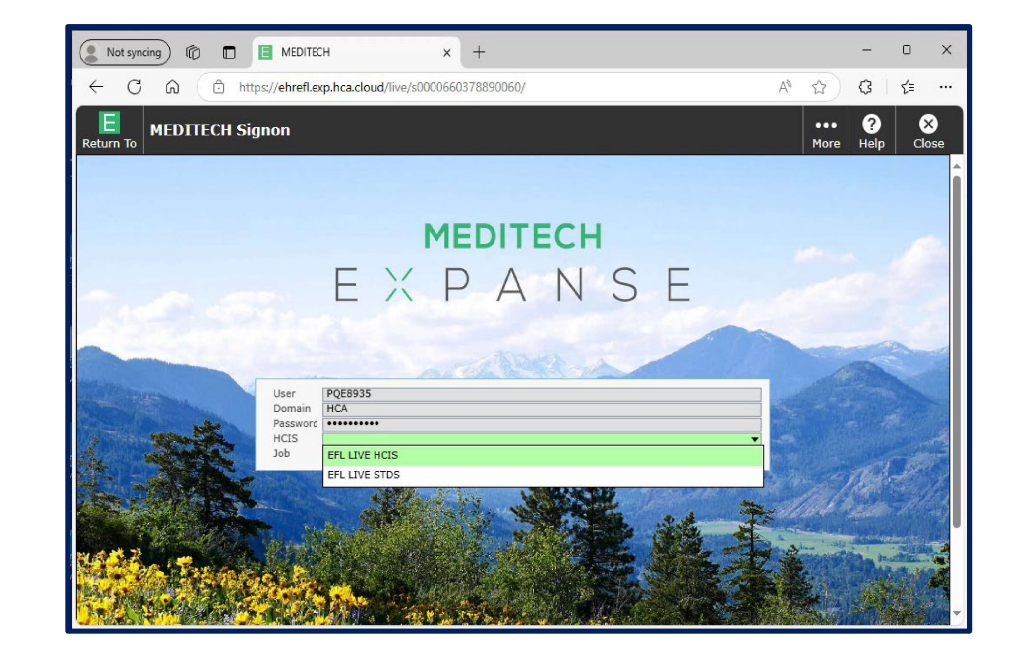

#### **Step 9: Enter HCIS Environment**

• In the HCIS field, enter: EFL LIVE HCIS

### HCA Remote Access Desktop & Logging into Meditech Expanse

### Step 10: Access the Provider Main Menu

• The Provider Main Menu screen will launch

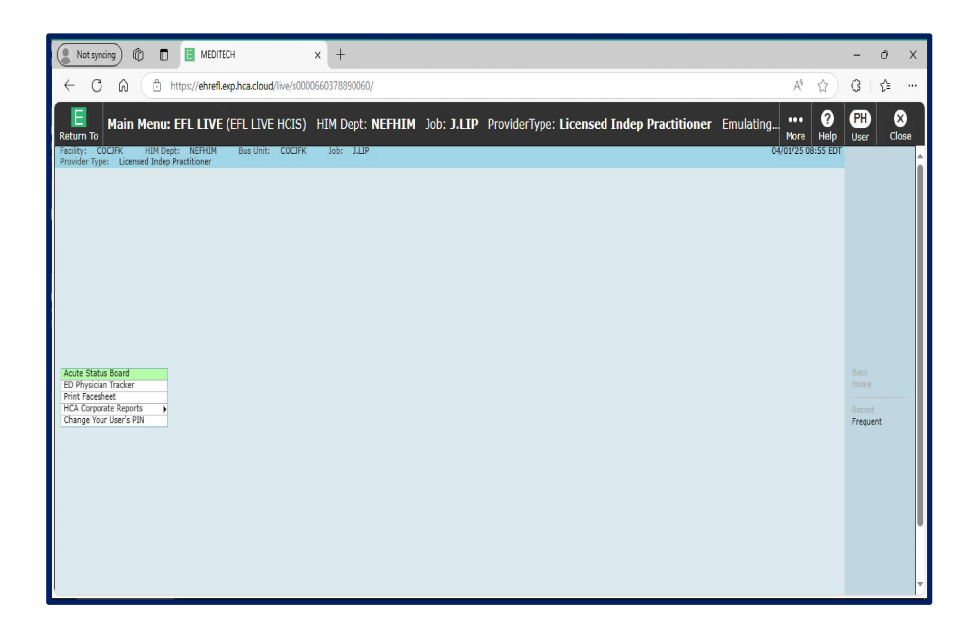

### Questions? Contact the HCA Service Desk at 888-561-6599